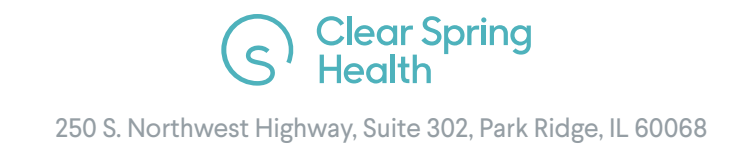

Welcome to the new online payment portal for paying your Clear Spring Health plan Premiums. It's very simple to sign up and convenient to use.

- 1. Go to the Clear Spring Health payment portal website: <u>https://login.clearspringhealthcare.net/</u>
- 2. Click on "Sign up".
- 3. Fill out all of the required fields. Be sure to write down your username and password for future reference. Click "Register" and a verification email will be sent to you to complete the registration.

| Clear Spring<br>Health     |  |  |  |  |
|----------------------------|--|--|--|--|
| Create Account             |  |  |  |  |
| Email *                    |  |  |  |  |
| Password *                 |  |  |  |  |
| First name *               |  |  |  |  |
| Last name *                |  |  |  |  |
| Member Id *                |  |  |  |  |
| Birth Date *               |  |  |  |  |
| Home Zip *                 |  |  |  |  |
| * indicates required field |  |  |  |  |
| Register                   |  |  |  |  |
| Back to sign in            |  |  |  |  |

## YOUR DASHBOARD

- 4. Once you log in, the dashboard will appear.
- 5. Click the "Pay Here" button.

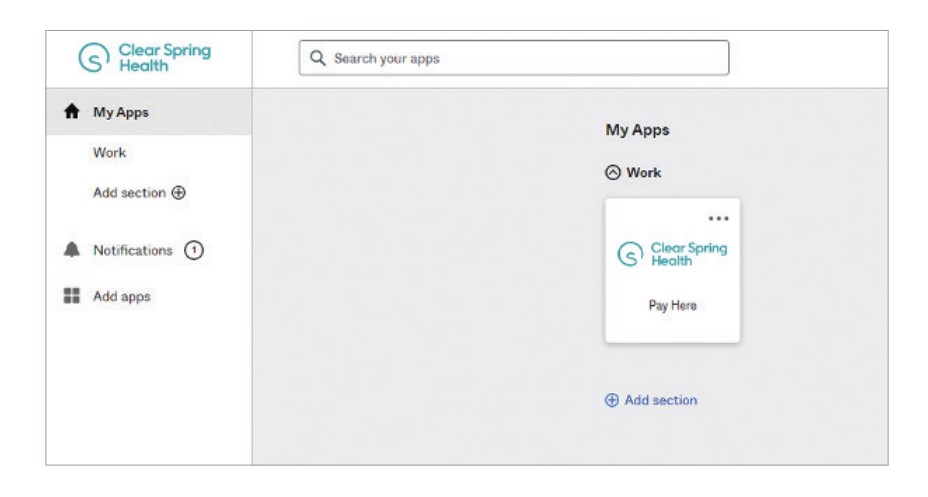

- 6. The payment portal main screen will appear. This is where you can view recent charges and payments.
- 7. To make a one-time payment, click on the "Make A Payment" button.

|                                                                                                    | Residential Address                    | Billing A                     | ddress            | Contact Information |               |
|----------------------------------------------------------------------------------------------------|----------------------------------------|-------------------------------|-------------------|---------------------|---------------|
| r Spring Health Premier RX (PE                                                                                | DP)                                    |                               |                   |                     |               |
| Current Balance                                                                                               | Recent Charges                         |                               |                   |                     |               |
| \$64.60                                                                                                    | Invoice Number                         | Invoice Perio                 | d Due From Member | Due From SSA/RRB    | Total Charged |
| Member Responsibility                                                                                         | XXXXXXX                                | July 2022                     | \$64.60           | \$0.00              | \$64.60       |
| \$64.60                                                                                                    | XXXXXX                                 | June 2022                     | \$46.40           | \$0.00              | \$46.40       |
| MAKE A PAYMENT                                                                                                | XXXXXXX                                | April 2022                    | \$31.80           | \$0.00              | \$31.80       |
| Our records indicate, that you currently<br>owe a balance. Please click the button<br>above to make a payment | Recent Payments                        |                               |                   |                     |               |
| Current Payment Method<br>Direct Bill                                                                         | Payment Received Date                  | Total Paid                    | Payment Type      |                     | Status        |
| CHANGE PAYMENT METHOD                                                                                         | 05/05/2022                             | \$3.60                        | ACH               |                     | Processed     |
|                                                                                                    | 08/03/2021                             | \$13.60                       | ACH               |                     | Processed     |
|                                                                                                    | 07/07/2021                             | \$13.60                       | ACH               |                     | Processed     |
|                                                                                                    | 06/04/2021                             | \$13.60                       | ACH               |                     | Processed     |
|                                                                                                    | 05/11/2021                             | \$13.60                       | ACH               |                     | Processed     |
|                                                                                                    | 06/04/2021<br>05/11/2021<br>04/09/2021 | \$13.60<br>\$13.60<br>\$13.60 | ACH<br>ACH<br>ACH |                     |               |

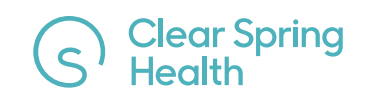

## YOUR DASHBOARD continued

- 8. Select which type of account that the money will be withdrawn from: Checking or Savings. You cannot use a credit card to make a payment.
- 9. Enter the routing number indicated in orange, and the account number which is indicated in green.
- 10. Select the amount you wish to pay using the drop-down menu and select "Pay Now".

|                                                          | Residential Address                                                                                                 | Billing Address                                                                                                    | Contact Information |
|----------------------------------------------------------|----------------------------------------------------------------------------------------------------|----------------------------------------------------------------------------------------------------|---------------------|
| Clear Spring Health Premier RX (PDP)                     |                                                                                                    |                                                                                                    |                     |
| Make Payment<br>Current Balance/Amount to Pay<br>\$64 60 | All payment will be submitted for processing toda.<br>Name on Account <b>*</b>                                      | y – please allow several days for processing payment.                                                                    |                     |
| φ01.00                                                   | Account Type <b>*</b> <ul> <li>Checking</li> <li>Savings</li> </ul> Routing Number <b>*</b> Account Number <b>*</b> | YOUR NAME           T234 Main Street           Anywhere, 0H 00000           DATE           PAY TO THE           ORDER OF | 123                 |
|                                                          | Payment Amount<br>\$64.60 *<br>CANCEL, DO NOT PAY PAY NOW                                                           | NUMBER NUMBER NUMBER                                                                                                    |                     |

## TO CHANGE YOUR BILLING OPTION

| 1. Click on the "Change | Clear Spring Health Premier RX (PDP) | Residential Address                                                                                                    | Billing Addr                                                                                                    | ress                                                                       | Contact Information                             |                                                                         |
|-------------------------|--------------------------------------|----------------------------------------------------------------------------------------------------|----------------------------------------------------------------------------------------------------|----------------------------------------------------------------------------|-------------------------------------------------|-------------------------------------------------------------------------|
| Payment Method" button. | Clear Spring Health Premier RX (PDP) | Recent Charges Invoice Number 300000X 30000X 30000X Recent Payments Payment Received Date 05/05/2022 06/03/2021 07/07/2021 | Iteration         Iteration           July 2022         July 2022           June 2022         April 2022           Total Paid         S.8.60           \$13.60         \$13.60 | Due From Member<br>544 60<br>544 40<br>531 60<br>9yment Type<br>ACH<br>ACH | Due From \$\$ARKB<br>\$0.00<br>\$0.00<br>\$0.00 | Total Charged<br>564.60<br>\$46.40<br>\$31.80<br>Frocessed<br>Processed |
|                         |                                      | 06/04/2021<br>05/11/2021                                                                                                   | \$13.60                                                                                                    | ACH<br>ACH                                                                 |                                                 | Processed                                                               |
|                         |                                      | 04/09/2021                                                                                                    | \$13.60                                                                                                    | ACH                                                                        |                                                 | Processed                                                               |

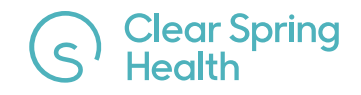

2. The screen shown to the right will display. Select one of the four options and click the "Save Changes" button to save your selection.

### **Update Billing Info**

#### **Change Payment Method To**

Send Me A Bill Please allow up to one month for change to take effect due to processing time.

- O Withhold From My Social Security Please Allow up to two months for withhold to take effect due to processing time.
- Withhold From My Railroad Retirement Please Allow up to two months for withhold to take effect due to processing time.
- Monthly Withdrawal From My Bank Account
   Please allow up to one month for change to take effect due to
   processing time.
   Update Banking Information

GO BACK SAVE CHANGES

## IF YOU NEED TO RESET YOUR PASSWORD

- 1. Select "Forgot Password" near the bottom of the sign-in screen. An email with instructions on how to reset your password will be sent.
- 2. You will be asked to answer the challenge question you selected when registering the account. Enter the answer and click "Reset Password".
- 3. Enter and save your new password.

| Clear Spring<br>Health                                      |                                              |
|-------------------------------------------------------------|----------------------------------------------|
|                                                             | Clear Spring<br>Health                       |
| Sign In to the Clear Spring Health Member<br>Payment Portal |                                              |
| Username                                                    | Answer Forgotten Password Challenge          |
| Password                                                    | What is the food you least liked as a child? |
| Remember me                                                 | Show                                         |
| Sign In                                                     | Reset Password                               |
| Need help signing in?                                       | Back to sign in                              |
| Forgot Password?                                            |                                              |
| Help                                                        |                                              |

# IF YOU NEED HELP setting up your online pay account, contact us:

1-877-317-6082

membersupport@clearspringhealthcare.com

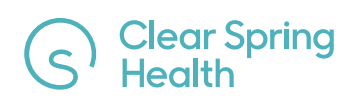